# トレンドステーション とは。

## システム売買の概念

システム売買とは、ある一定の条件のもとに選択された銘柄を買い付けから売り決済へ、 そして売り決済と同時に空売りを仕掛け、空売り決済後さらに買い付けを連続して売買 (ドテン売買)を行う投資手法です。投資家の技術的な判断や主観などは一切はさまず売 買サインに基づいて機械的に売買を繰り返します。非常にシンブルであり簡単な投資法 です。

一般の売買では、その売買のつど各指標などを分析・検討したり、過去の投資経験などにより売買の判定を下すことが一般的であると思います。しかしシステム売買の場合は、これら判断はすべてシステムの売買サインの指示に従い実践するわけですから、株価等の検証などは一切必要なくなることになります。

以上により、システム売買自体は一見簡単な売買手法のように思われますが、実際運用 し見るとなかなか思い通りにはならないようです。

ある程度株式投資の経験のある投資家は、自分なりの一定の投資スタイルを持っている ものです。目先的な売買を得意とする投資家もいれば、中長期的な売買を得意とする投 資家もいます。いろいろな考えを持ち、いろいろな投資スタイルを持った投資家がひと つの決められた売買手法で売買するということは、「株式投資で収益を上げる」という目 的は共通するものの、その売買技法は相いれないという場合もあると思います。そのた めシステム売買においては、投資家により向き不向きがあるのも事実です。ただ、株式 投資で「利益」のみを追求するのであれば、このシステム売買が最適であると思います。

システム売買には、その本質を見極め十分に理解されてからではないと継続的な運用は 難しいものとなります。

# システム売買の特徴

本システムは「完全なるシステム売買」として設計された株式運用システムです。 本システムは、順張り手法により連続売買(ドテン売買)スタイルであり、売買のすべては 本システムの売買サインに従って売買するだけで、他の指標の検証などは一切必要ありま せん。売買銘柄もすでにランク付けされており、これらの銘柄の上位より売買サインに従 って仕掛けに入るだけです。 本システムは、一般の株式売買というスタイルから更にランクアップして株式投資による 「資産運用」という考え方を基本として構築されています。よって目先的な売買ではなく 株式投資を中・長期的な視点から捉えた投資手法を基本としています。

損失は小さく早めに処分する。利益は限りなく大きく取るという「損小利大」の投資原則 に忠実に従った売買手法を取り入れています。損失幅は小さく利益は大きいため総計では 利益を生むということになります。

本システムの本質を理解していただき、忠実に売買を実践いただければ投資家の皆様のご 期待に十分お答えできるものと確信しております。

パフォーマンス(シミュレーションの結果)

これらのパフォーマンスは、過去10年以上にわたり検証した結果です。

これらはシステム売買に適した銘柄を上位よりランキングして、その上位より銘柄数を限 定し検証しました。また売買は実際の売買と同じように転換日の翌日の寄り付きで売買し たと仮定しました。売買手数料や諸経費は考慮されておりません。

売買はすべて、新規買い 買決済 新規空売り 空売り決済 新規買い の連続売買です。

更新日2004年12月28日現在 ランキング上位による過去3年間のパフォーマンス

| 順位     | 平均損益  | 平均日数 | 年率換算  | 勝率  |      |
|--------|-------|------|-------|-----|------|
| 上位 50位 | 61.1% | 193  | 98.9% | 51% |      |
| 上位100位 | 46.2% | 165  | 75.1% | 46% |      |
| 上位150位 | 35.5% | 165  | 63.3% | 46% |      |
| 上位200位 | 29.0% | 153  | 53.8% | 44% |      |
|        |       |      |       |     | <br> |

上記のパフォーマンスは、過去3年間の 【 ランキングリスト 】 上位からの成績です。

# トレンドステーション の操作

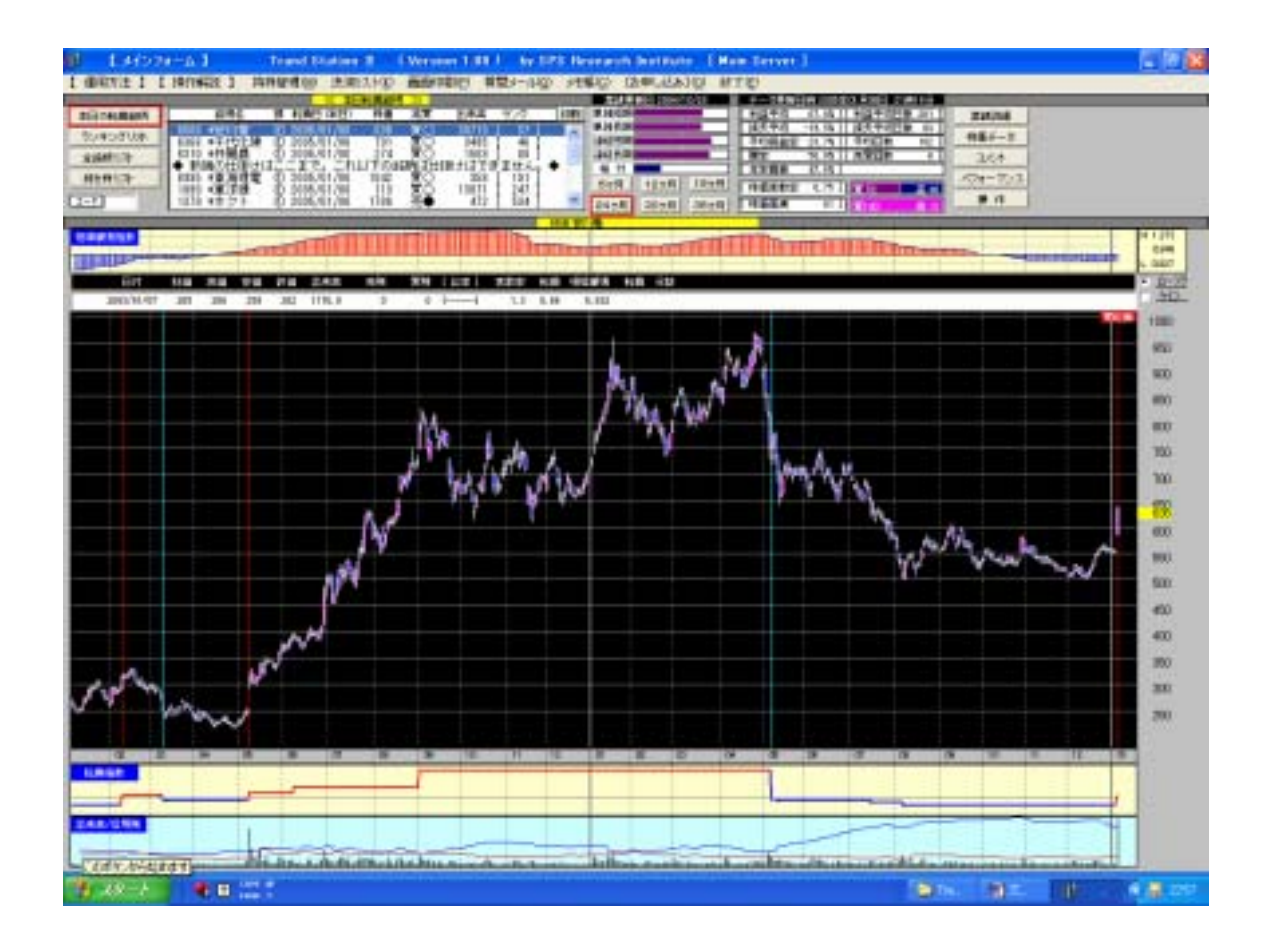

【運用方法】【操作解説】 持株管理(図) 決測スト(図) 画面印刷(図) 質問メール(図) メモ帳(図) (お申し込み)(図) 終了(日)

# [運用方法]

本システムの運用に対する考え方や運用方法について解説してあります。

| 🔍 【 運用方法 】                                                                                                    | ×                    |
|----------------------------------------------------------------------------------------------------|----------------------|
| <u>۴</u> ۵                                                                                                    | 刷                    |
| ◆◆◆ 運用方法 ◆◆◆                                                                                                    | ^                    |
| ≪本システムご利用について≫====================================                                                                                                    |                      |
| 本システムは本格的な「資産運用」や「ファンド運用」に設計された<br>用型の株式運用モデルです。中・長期的な視点で売買を行ない「完全<br>システム売買(機械的売買)」で運用を行うものです。売買は本シスラ<br>の「売買ルール」に基づいて売買します。                                                            | :専<br>な<br>-ム        |
| 損は小さく早めに処分する。利益は限りなく大きく取るという株式搭<br>の必勝法である「損小利大」の投資原則に忠実に従った売買手法を取<br>入れています。                                                                                                    | 送資<br>Rり             |
| 同→銘柄で「買い」と「空売り」の連続した売買を行なうため、投資<br>金は休むことなくフル稼働し、投資パフォーマンスを最大限に引き出<br>ことができます。また、売買は相場の上昇下降の変動に自動的に対応<br>それらの変動に添った売買が可能となるよう設計されています。                                                   | 2資<br>当す<br>ふし、      |
| 本システムは従来の株式投資手法と異なり、投資家自身の投資判断等<br>一切必要とせず、システムの指示による売買のため、投資家によって<br>非常に違和感を感じるところもあると思います。特に本システムは<br>張り手法」を用いているため、底値での買い、天井での売りとならす<br>一般的な売買をされている投資家にとっては矛盾や戸惑いを感じると<br>ろもあると思います。 | 新ま<br>にま<br>「順<br>ここ |

[操作解説]

本システムの操作方法について解説してあります。

「メインフォーム解説」「持株管理解説」「決済リスト解説」があります。

各画面の「操作」ボタンからも見ることができます。

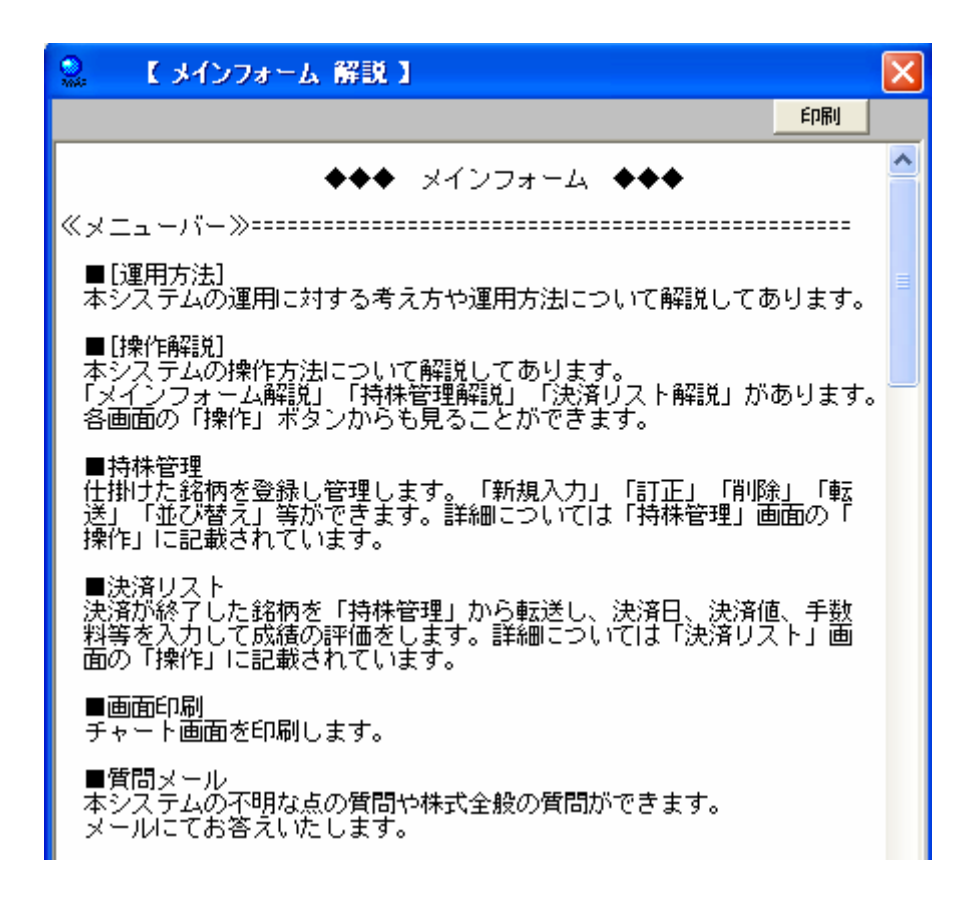

持株管理

仕掛けた銘柄を登録し管理します。「新規入力」「訂正」「削除」「転送」「並び替え」等 ができます。詳細については「持株管理」画面の「操作」に記載されています。

| l (news)                                                                                                    |                                                        | 2                                                                                                    |
|----------------------------------------------------------------------------------------------------|--------------------------------------------------------|----------------------------------------------------------------------------------------------------|
| 000.1/1         07.2         12.00         0.00           000         000.01/10         2005.01/105         0.001           4xx/x15         2005.01/105         0.001 |                                                        | CRV MS VIE DOWL<br>SARASH SALE DALE<br>RUBRIAAN SHEE SALE<br>RUBRIAAN 3-FET HAR                                                                                                    |
|                                                                                                    | $\begin{array}{c c c c c c c c c c c c c c c c c c c $ | 311         > 200         200         200         200         200         200         200         200         200         200         200         200         200         200         200         200         200         200         200         200         200         200         200         200         200         200         200         200         200         200         200         200         200         200         200         200         200         200         200         200         200         200         200         200         200         200         200         200         200         200         200         200         200         200         200         200         200         200         200         200         200         200         200         200         200         200         200         200         200         200         200         200         200         200         200         200         200         200         200         200         200         200         200         200         200         200         200         200         200         200         200         200         200         200         200         200 </td |

決済リスト

決済が終了した銘柄を「持株管理」から転送し、決済日、決済値、手数料等を入力して 成績の評価をします。詳細については「決済リスト」画 面の「操作」に記載されてい ます。

| ARCON NO OR |
|-------------|
|             |
|             |
|             |
|             |
|             |
|             |
|             |
|             |
|             |
|             |
|             |
|             |
|             |

画面印刷

チャート画面を印刷します。

質問メール

本システムの不明な点の質問や株式全般の質問ができます。 メールにてお答えいたします。

| ■ お名前     |                                                                                                    |
|-----------|----------------------------------------------------------------------------------------------------|
| ■ メールアドレス |                                                                                                    |
| ■ ご質問事項   | <ul> <li>○本システムについて</li> <li>○お支払いについて</li> <li>○ダウンロードについて</li> <li>○操作方法について</li> <li>○お申し込みについて</li> <li>○その他</li> </ul> |
| ■ ご質問内容   |                                                                                                    |
|           | 送信                                                                                                    |

SPS Research Institute

メモ帳

売買において記録しておきたい事柄などを自由に書き込んで保存しておくことができます。

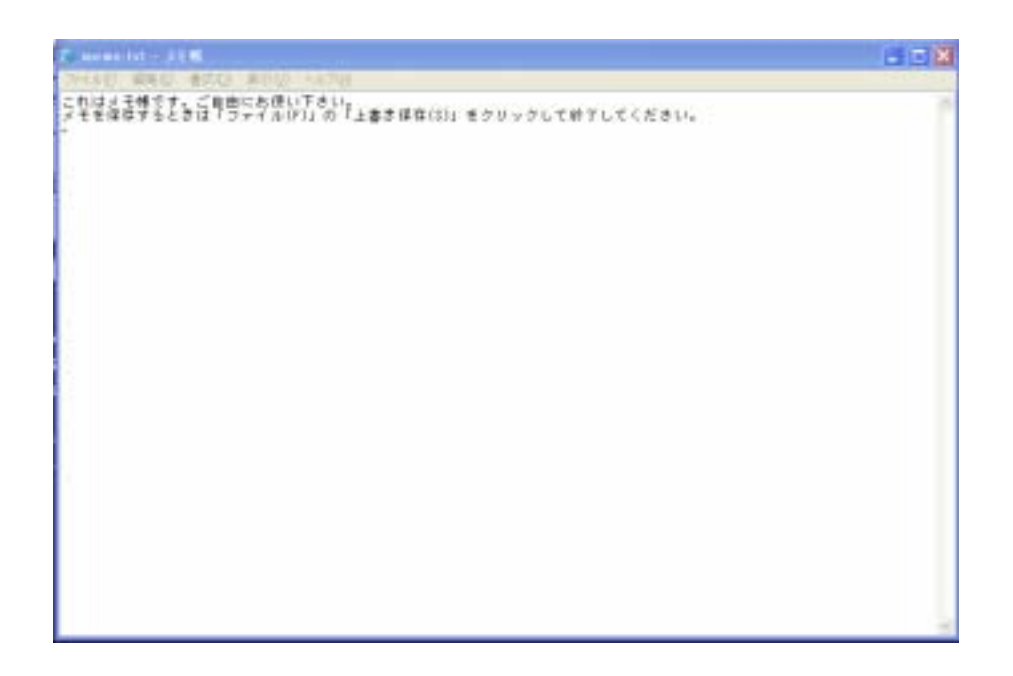

お申し込み

本システムのお申し込みができます。

「本日の転換銘柄」「ランキングリスト」「全銘柄リスト」「持ち株リスト」を選択され ることにより、各リストの銘柄が表示されます。

# 本日の転換銘柄

本日、「買転換」または「売転換」した銘柄(信用銘柄のみ)を銘柄リストに表示します。 「ランク」の欄に順位が記載されています。新規の仕掛けはこのランクの上位100位 までの銘柄(できるだけ上位にランクされている銘柄)を仕掛けます。本システムの新規 の仕掛けは、このリストからのみですので注意してください。100位以上の銘柄の仕 掛けは避けてください。クリックすると株価チャートが表示されます。"

|   |      |       |         | 🛛 🕹 📈      | 日転換銘柄 | $\rightarrow$ |       |         |     |
|---|------|-------|---------|------------|-------|---------------|-------|---------|-----|
|   |      | 銘柄名   | 部       | 転換日(本日)    | 株価    | 売買            | 出来高   | ランク     | 印刷  |
|   | 6506 | *安川電  | 1       | 2005/01/06 | 635   | 買〇            | 30713 | [ 37 ]  | ~   |
| I | 6366 | *千代化建 | 1       | 2005/01/06 | 791   | 買〇            | 3495  | [ 46 ]  | -   |
| I | 6310 | *井関農  | 1       | 2005/01/06 | 274   | 買〇            | 1569  | [ 88 ]  |     |
| I | ◆ 新規 | 現の仕掛け | まこ      | こまで。これ     | 以下の銘  | 猪肉は仕          | 掛けまでき | きません。   | • = |
| I | 6995 | *東海理電 | 1       | 2005/01/06 | 1842  | 買〇            | 358   | [ 191 ] |     |
| I | 1890 | *東洋建「 | 1       | 2005/01/06 | 113   | 買〇            | 13871 | [ 247 ] | _   |
|   | 1379 | *ホクト  | $\odot$ | 2005/01/06 | 1786  | 売●            | 472   | [ 534 ] | ~   |

転換した仕掛け銘柄(上位100位内の銘柄)が毎日選択されるわけではありません。 上位100位内の銘柄が表示されない場合は、当日の仕掛け銘柄は無いということにな ります。

また、株価データ期間が2年に満たない銘柄は、分析計算が不安定になっているため避 けてください。

ランキングリスト

信用銘柄のみを上位よりランキングしています。最終転換日を表示してあります。 仕掛け銘柄のリストではありません。クリックすると株価チャートが表示されます。

|    |          |      |     | <u>~ 7</u> | <u>97299</u> | <u> </u> | <mark>&gt; _</mark> |       |      |    |
|----|----------|------|-----|------------|--------------|----------|---------------------|-------|------|----|
|    | 銘柄       | 洺    | 部   | 最終転換日      | 転換株価         | 売買       | 本日株価                | 出来高   | ランク  | 印刷 |
| 88 | 168 ¥UF  | RBA  | N®  | 2003/05/1  | 9 276        | 買〇       | 2805                | 270   | [ 1] | ~  |
| 88 | 34 *藤利   | 吓    | •   | 2004/11/1  | 8 260        | 買〇       | 372                 | 4036  | [ 2] |    |
| 58 | 52 *アー   | - レス | 0   | 2004/02/2  | 6 755        | 買〇       | 1390                | 7     | [ 3] |    |
| 68 | 174 *日日  | つタ   | -®. | 2004/10/2  | 1 1008       | 売●       | 775                 | 68    | [ 4] |    |
| 18 | 108 *長名  | ¥Τ   | •   | 2004/07/2  | 0 248        | 売●       | 219                 | 10915 | [ 5] |    |
| 86 | :24 ¥€17 | 5まし  | ≣Ø. | 2004/11/1  | 5 869        | ΈŌ       | 982                 | 339   | [ 6] |    |
| 80 | 129 米ル   | ルシー  | Ō   | 2004/09/1  | 5 500        | 売●       | 376                 | 349   | [ 7] | ~  |

全銘柄リスト

東証全銘柄のコード番号順のリストです。転換日やランクが表示されます。ランキング 順に表示する場合は、左下の「Sort」ボタンをクリックするとランキング順に表示され ます。クリックすると株価チャートが表示されます。"

ただし、ここでのランキングは「ランキングリスト」の順位とは異なりますので注意してください。「ランキングリスト」は信用銘柄のみです。

「全銘柄リスト」は現物銘柄を含む全銘柄の順位です。

|      |      |            | <u> </u>   | と銘柄リスト | $\gg$ |       |        |          |
|------|------|------------|------------|--------|-------|-------|--------|----------|
|      | 銘柄名  | 部          | 最終転換日      | 転換株価   | 売買    | 本日株価  | 出来高    | ランク 印刷   |
| 1001 | 日経平均 |            | 2005/01/04 | 11517  | 買〇    | 11492 | 176900 | [1438] 🔨 |
| 1002 | TOPI | ×          | 2004/08/16 | 1084   | 売●    | 1147  | 176900 | [1296] 🛁 |
| 1301 | *極洋  | 1          | 2004/10/06 | 204    | 買〇    | 205   | 738    | [ 931]   |
| 1331 | *ニチロ | 1          | 2004/01/14 | 144    | 買〇    | 176   | 1151   | [1339]   |
| 1332 | *日水  | 1          | 2004/05/24 | 262    | 買〇    | 351   | 2542   | [1333]   |
| 1334 | *マルハ | 1          |            |        |       | 205   | 2024   | [2081]   |
| 1352 | ホウスイ | $^{\odot}$ | 2004/09/06 | 136    | 買〇    | 176   | 175    | [ 421] 🚩 |

持ち株リスト

「持株管理」に登録された銘柄が表示されます。「ランキングリスト」の200位以下 になると「×」のマークが表示されます。ここに表示されるランクは、「ランキングリ スト」の順位です。

「買い」または「売り」で持続していた銘柄が転換すると「売」または「買」が表示されますので、すみやかに反対売買を行います。

|   |                                     | 🤆 持                   | ち株リス      | • >>       |                            |            |
|---|-------------------------------------|-----------------------|-----------|------------|----------------------------|------------|
|   | 銘柄名                                 | 売買日                   | 売買        | 売買株価       | 株数 ランク                     | 印刷         |
|   | 1> 1301 極洋                          | 2004/12/19            | 寛付        | 250        | 1,000[589]                 | č <b>^</b> |
| I | 2> 6501 日 <u>い</u><br>  3> 1331 二千口 | 2004/12/21 2004/12/16 | 売11<br>置付 | 500<br>150 | 1,000[ 317]                | ×Ħ■        |
| I | 42 4634 洋インキー                       | 2004/12/08            | 富饪        | 420        | 2,000[ 984]                | ×          |
| I | 5>7741 HOYA<br>  6> 8031 三井物産       | 2004/12/08            | 夏付        | 12,000     | 100[1041]2<br>3 000[1076]3 | ×          |
| I | 7> 8868 URBAN                       | 2004/12/04            | 童付        | 5,500      | 100[ 1]                    | ` 🗸        |

コード

証券コードを入力すると株価チャートが表示されます。

印刷

銘柄リストを印刷します。上位何銘柄と指定して印刷できます。

「6ヵ月」~「36ヶ月」

株価チャートを表示する期間を選択します。

業績詳細

表示された株価チャート銘柄の業績の詳細を表示します。

| 6501 日立 東証 1                                                                                                    | 部 電気機器                                                                                                    | 日韓2                                                            | 25日経                                                         | 500 🖽                                             | ≩300                                          |  |  |  |  |
|----------------------------------------------------------------------------------------------------|----------------------------------------------------------------------------------------------------|----------------------------------------------------------------|--------------------------------------------------------------|---------------------------------------------------|-----------------------------------------------|--|--|--|--|
| <<単独決算>> 04/1<br>決算期 売上<br>0/03 3771948<br>1/03 4015824<br>2/03 3522299<br>3/03 3112411<br>4/03 2488873<br>子5/03 2570000 | 0/29<br>営業利益 経<br>40865<br>98577<br>-84742<br>53741<br>7548<br>15000                                                                                                    | 常利益<br>31787<br>56058<br>-81663<br>52014<br>20183<br>25000     | 利益<br>11872<br>40121<br>-252641<br>28289<br>40111<br>40000   | 一株益<br>3.6<br>12.0<br>-0.0<br>8.4<br>12.1<br>12.1 | 配当<br>6.0<br>11.0<br>3.0<br>6.0<br>8.0<br>0.0 |  |  |  |  |
| <(連結決算>> 04/1<br>決算期 売上<br>0/03 8001203<br>1/03 8416982<br>2/03 7993784<br>3/03 8191752<br>4/03 8632450<br>予5/03 8900000 | 0/29<br>営業利益<br>342312<br>-117415<br>152967<br>184863<br>300000                                                                                                    | 常利益<br>79235<br>323655<br>-586072<br>96828<br>237149<br>300000 | 利益<br>16922<br>104380<br>-483837<br>27867<br>15876<br>100000 | 一株益<br>5.1<br>31.3<br>-0.0<br>8.3<br>4.8<br>30.3  | 配当<br>0.0<br>0.0<br>0.0<br>0.0<br>0.0<br>0.0  |  |  |  |  |
|                                                                                                    | ◆指                                                                                                    |                                                                |                                                              |                                                   |                                               |  |  |  |  |
|                                                                                                    | <ul> <li>千株</li> <li>円万円</li> <li>百万円</li> <li>百万円</li> <li>%</li> <li>倍</li> <li>第万円</li> <li>第万円</li> <li>第万円</li> <li>第7円</li> <li>第7円</li> <li></li></ul> |                                                                |                                                              |                                                   |                                               |  |  |  |  |
|                                                                                                    | ◆業績                                                                                                    | ランク◆                                                           |                                                              |                                                   |                                               |  |  |  |  |
| 単独短期(3年)<br>連結短期(3年)<br>格付 [財務体質]                                                                                        | 3.1<br>7.4<br>2.6                                                                                                    | 単独長期<br>連結長期                                                   | 月(6年)<br>月(6年)                                               | 3.1<br>6.8                                        |                                               |  |  |  |  |

株価データ

表示された株価チャート銘柄の日々の株価、出来高、信用残、変動率等を表示します。

| ş | 林価データ           |      |     |     |      |                   |           |         |       |      |      |         |        |
|---|-----------------|------|-----|-----|------|-------------------|-----------|---------|-------|------|------|---------|--------|
|   |                 |      |     |     |      | 6501日立            |           |         |       |      |      |         |        |
|   | 日 付             | 粉醋   | 高価  | 安備  | 终值   | 出来高               | <b>弗務</b> | 265     | 比定    | 定数定  | 記典 恒 | NAMEN ( | 12 - 9 |
| 1 | 700> 2004/11/08 | 874  | 874 | 684 | 688  | 5243.0            |           |         |       | 0.24 | 0.91 | 0.947   | ~      |
| 1 | 701> 2004/11/09 | 668  | 668 | 662 | 665  | 4447.0            |           |         |       | 0.23 | 0.91 | 0.947   | -      |
|   | 702> 2004/11/10 | 858  | 659 | 648 | 648  | 8972.0            |           |         |       | 0.24 | 0.91 | 0.847   |        |
|   | 2045 2004/11/11 | 022  | 020 | 048 | 048  | 2402.0            | 0000      | 19170 F | 4.03  | 0.24 | 0.31 | 0.34/   |        |
| 1 | 7052 2004/11/15 | 652  | 650 | 650 | 657  | 8238.0            | 57.93     | 19170 L | 4.01  | 0.22 | 0.31 | 0.340   |        |
| 1 | 7062 2004/11/16 | 858  | 683 | 653 | 655  | 5630.0            |           |         |       | 0.22 | 0.91 | 1.944   |        |
| 1 | 707> 2004/11/17 | 651  | 654 | 648 | 652  | \$138.0           |           |         |       | 0.22 | 0.91 | 0,348   |        |
| 1 | 708> 2004/11/18 | 656  | 658 | 648 | 648  | 4358.0            |           | -       |       | 0.22 | 0.91 | 0.947   |        |
| 1 | 708> 2004/11/18 | 856  | 657 | 650 | 654  | 6539.0            | 2747      | 13441 [ | 4.9)  | 0.23 | 0.91 | 0.348   |        |
|   | 7102 2004/11/22 | 640  | 644 | 617 | 644  | 7496.0            |           |         |       | 0.23 | 0.91 | 0.942   |        |
|   | 711> 2004/11/24 | 615  | 644 | 635 | 648  | 6071.0            |           |         |       | 0.24 | 0.31 | 0.340   |        |
|   | 7122 2004/11/25 | 844  | 04/ | 040 | 040  | 5438.0            | 1003      | 19365 1 | E (1) | 0.24 | 0.31 | 0.340   |        |
|   | 7145 2004/11/29 | 654  | 684 | 652 | 661  | 2221.0            | 2003      | 19860 L | 8.13  | 0.24 | 0.31 | 0.340   |        |
|   | 715> 2004/11/80 | 659  | 687 | 655 | 687  | 7591.0            |           |         |       | 0.23 | 0.91 | 0.939   |        |
|   | 716> 2004/12/01 | 647  | 650 | 647 | 658  | 8452.0            |           |         |       | 0.23 | 0.81 | 0,338   |        |
|   | 717> 2004/12/02 | 665  | 888 | 660 | 682  | 7878.0            |           |         |       | 0.23 | 0.91 | 0.937   |        |
|   | 718> 2004/12/08 | 872  | 678 | 668 | 670  | 11671.0           | 1957      | 13391 [ | 6.8)  | 0.23 | 0.91 | 0.338   |        |
|   | 7190 2004/12/06 | 671  | 677 | 667 | 670  | 6514.0            |           |         |       | 0.23 | 0.91 | 0,939   |        |
|   | 7202 2004/12/07 | 684  | 652 | 652 | 684  | 5541.0            |           |         |       | 0.23 | 0.31 | 0.338   |        |
|   | 7212 2004/12/08 | 0.02 | 270 | 081 | 025  | 8028-0            |           |         |       | 0.22 | 0.31 | 0,330   |        |
|   | 7710 2004/12/10 | 659  | REE | 655 | 655  | 12048-0           | 2530      | 12004   | 4.71  | 0.22 | 0.31 | 0.315   |        |
|   | 724> 2004/12/18 | 663  | 688 | 659 | 684  | 6199.0            | P004      | 12104 1 | 411.2 | 0.22 | 0.91 | 0.935   |        |
|   | 725> 2004/12/14 | 670  | 673 | 665 | 678  | 5966.0            |           |         |       | 0.20 | 0.81 | 0.331   |        |
|   | 726> 2004/12/15 | 674  | 684 | 671 | 680  | 10010.0           |           |         |       | 0.19 | 0.91 | 0.930   |        |
|   | 727> 2004/12/16 | 675  | 692 | 675 | 690  | 14333.0           | 1007      |         |       | 0.19 | 0.91 | 0.329   |        |
| 1 | 7210 2004/12/17 | 616  | 697 | 685 | 637  | 14548.0           | 1867      | 11067 [ | 6.4]  | 0.20 | 0.31 | 0.928   |        |
|   | 2282 2004/12/20 | 0.00 | 280 | 630 | 635  | 5058.0            |           |         |       | 0.20 | 0.81 | 0.328   |        |
| 1 | 7312 2004/12/22 | 899  | 780 | 631 | 695  | 2238.0            |           |         |       | 0.21 | 0.31 | 0.930   |        |
| I | 732> 2004/12/24 | 700  | 788 | 697 | 699  | 5013.0            | 1571      | 9912 I  | 2.01  | 0.22 | 0.91 | 0.314   |        |
|   | 738> 2004/12/27 | 700  | 701 | 694 | 696  | 2726.0            |           | 2216 L  | 2104  | 0.23 | 0.91 | 0.936   |        |
|   | 734> 2004/12/28 | 694  | 780 | 693 | 633  | 1912.0            |           |         |       | 0.23 | 0.91 | 0.933   |        |
| I | 735> 2004/12/29 | 701  | 784 | 700 | 700  | 2010.0            |           |         |       | 0.23 | 0.91 | 0.938   |        |
| I | 736> 2004/12/30 | 715  | 712 | 704 | 710  | 6214.0            | 2853      | 9119 [  | 8.2]  | 0.25 | 1.14 | 0.341 3 | C      |
| I | 7372 2005/01/04 | 716  | 717 | 788 | 516  | 84/3.0            |           |         |       | 0.26 | 1.14 | E.344   |        |
|   | 7382 2006/01/06 | 710  | 720 | 107 | 110  | 14718-0<br>8571-0 |           |         |       | 0.27 | 1.14 | 8,345   | -      |
| 1 | 1342 2003/01/80 | 711  | 112 | 195 | 1.16 | 401110            |           |         |       | 9-29 | 1.14 | 61046   |        |

コメント

毎週一回程度、 S P S 研究所より株式投資についての解説や投資技法のコメントがあり ます。過去のコメントも閲覧できます。

| 2 COXXE                                                                                                    | 1                                                                                                    | ×    |
|----------------------------------------------------------------------------------------------------|----------------------------------------------------------------------------------------------------|------|
|                                                                                                    | <u> </u>                                                                                                    |      |
| 2104/12/27                                                                                                   | 2004/12/27 ****** やっぱり株式技術が一番 ※*****                                                                                                    | ^    |
| 2004/12/04<br>2004/12/04<br>2004/11/28<br>2004/11/20<br>2004/11/15<br>2004/11/15                             | 今年を握り返っていかがでしたでしょうか。<br>今年の後半は相場が全。動かず成績も今一つであったと思います。しかし、これも<br>相場のうちであり、いつもコンスタントに儲かるというものではありません。成績<br>もある程度相場に左右されるのもやむをえないことです。                                                                                 |      |
| 2004/11/06<br>2004/10/23<br>2004/10/08<br>2004/10/09<br>2004/10/02<br>2004/09/02                             | ところで今年の話題は、IT企業によるブロ野球の買収も一つのニュースであった<br>と思います。これらのIT企業は豊富な資金で企業を次々に買取しています。<br>實施に携わったIT企業の準備内容をみると一般上場企業とそう変わりませんし、<br>また、希宇決選している企業もあります。それなのにどうしてあのように次々に企<br>業を買収することができるのでしょうか。                                |      |
| 2004/03/18<br>2004/03/09<br>2004/03/03<br>2004/08/03<br>2004/08/23<br>2004/08/23<br>2004/08/12               | 企業が上場すると、増資や社債を発行しいくらでも資金集約ができます。「いくら<br>でも」とは言いすぎかもしれませんか…。<br>「工金期えこれからの企業というイメージもあり、増資や社債の発行も容易になり<br>集めた豊富な資金で企業を次々に買取することができます。市場への上場基準も何<br>和されたため、未上場の会社の株式を大量に購入しておいて上場するという手法を<br>取っている企業もあります。まさにマネーゲームです。 | Li - |
| 2004/08/08<br>2004/07/29<br>2004/07/29<br>2004/07/15<br>2004/07/09<br>2004/07/09<br>2004/07/00<br>2004/08/25 | ITバブルに見られたように、IT企業を特別換することはやや危険もあります。<br>増産や社債の発行、買取を繰り返し先上高だけどんどん大きくなります。しかし、<br>企業は何かしかの利息を上げなければ拒持できません。<br>これらの手出は最近のアメリカの企業に多く見られます。これら考察員した手法の<br>ようですが、資本主義では利益を上げて成長するということが企業の基盤であると<br>思いますが、你がでしょうか。      |      |
| 2004/06/18<br>2004/06/14<br>2004/06/11                                                                       | 以上のような方法が良いの悪いのは別として、これらにも特式市場を通してのこと<br>であり、やり方によっては面白い市場でもあるわけです。                                                                                                    |      |
| 2004/06/03<br>2004/05/29<br>2004/05/22<br>2004/05/15<br>2004/05/09<br>2004/05/09                             | また、株式投資は個人の資産形成には一番良いのではないかと思います。なぜかと<br>書いますと、それは投制にあります。上爆株式を売却した場合甲倍分離課税の規制<br>は、10%(所得検7%)、住民税33%、ただし平成19年まで)であり、株式投資が<br>一番者利ではないのと思います。また増先も3年間認識が可能です。個人の場合、<br>諸控制もされますし、ある程度は株式投資に対する経費も認められます。             |      |
| 2004/04/25<br>2004/04/18<br>2004/04/10<br>2004/04/02<br>2004/03/30<br>2004/03/22                             | 国の戦闘難から今後も消費税やその他の税金のアップが予想されます。「国が悪い」<br>「役人が悪い」と戦いても何も始まりません。神金金利のわずかな利息に対しても<br>20%の天引きとなっている状況です。このような環境の中で唯一優遇された税制<br>でもあります。                                                                                  | ×    |

パフォーマンス

本システムの「ランキングリスト」の上位からの成績が表示されます。

これらの内容は日々更新されます。

更新日 2005年01月06日現在 (ランキングリスト上位による過去3年間のパフォーマンス)

|                                                                                                    | 平均損益                                 | 平均日数                     | 年率換算                                 | 勝率                       | 利益平均                                  | 利益平均日数                   | 損失平均                                     | 損失平均日数               |
|----------------------------------------------------------------------------------------------------|--------------------------------------|--------------------------|--------------------------------------|--------------------------|---------------------------------------|--------------------------|------------------------------------------|----------------------|
| 上位 50銘柄<br>上位100銘柄<br>上位150銘柄<br>上位200銘柄                                                                                                    | 65, 3%<br>41, 3%<br>33, 6%<br>28, 4% | 194<br>164<br>161<br>153 | 96. 0%<br>70. 9%<br>60. 1%<br>52. 6% | 50%<br>46%<br>46%<br>44% | 120. 0%<br>92. 3%<br>80. 8%<br>73. 5% | 303<br>280<br>281<br>278 | -10, 9%<br>-11, 3%<br>-10, 8%<br>-10, 5% | 60<br>55<br>55<br>52 |
| 上記のパフォーマンスは、現在より過去3年間の 【 ランキングリスト 】 上位からの成績です。<br>各転換ごとに連続売買(買い→空売り→買い→空売り・・・)を行った売買結果をランクごとに集計した結果<br>です。売買はすべて転換日の翌日の寄り付きで売買したと仮定しました。最終日(本日)については終値で決<br>済したとして計算しています。手数料等は考慮されておりません。 |                                      |                          |                                      |                          |                                       |                          |                                          |                      |
| 集計結果を見る<br>ランキング上付                                                                                                    | ると、やは<br>立の銘柄か                       | りランキン<br>ら選択され           | /グ上位の針<br>いることをお                     | 溶柄の反<br>お奨めし             | 繊が良いよ<br>します。                         | こうです。仕掛け                 | 銘柄選択時                                    | にはできるだけ              |

「ローソク」「ライン」

クリックすることにより、株価チャートが「ローソク足」「ライン(折れ線)」で表示さ

れます。

業績更新日

該当銘柄の業績内容が更新された日を表示しています。

単独短期/単独長期/連結短期/連結長期

該当銘柄の単独業績や連結業績を3期分および6期分(来期予想を含む)を分析し、これ らが東証全体のどの水準にあるかを表示してあります。最大10ポイントとして業績を 判定しています。

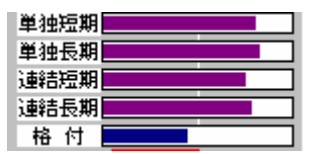

格付

該当銘柄の財務体質の健全度を表した指標です。これらが東証全体のどの水準にあるか を表示してあります。最大10ポイントとして財務体質を判定しています。"

データ更新日時

本システムのデータが更新された日付および時間です。ご利用される時は必ず確認して ください。

利益平均 / 利益平均日数

該当銘柄の売買において(過去3年間)、プラスで決済した売買の平均利益率、およびプ ラスで決済した売買の決済までに要した平均日数です。

| [ 利益平均  | _28.9%][利益平均日数 259] |
|---------|---------------------|
| [ 損失平均  | -6.2%][損失平均日数 53]   |
| [ 平均損益率 | 5.5%][平均日数 122]     |
| [ 勝率    | 33.3%][売買回数 9]      |
| [ 年率換算  | 16.5%]              |
| [ 株価変動率 | 0.45] 置 52          |
| [ 株価歪度  | 73] 置 59 亮 41       |

損失平均 / 損失平均日数

該当銘柄の売買において(過去3年間)、マイナスで決済した売買の平均損失率、および

マイナスで決済した売買の決済までに要した平均日数です。

### 平均損益率 / 平均日数

プラスで決済した売買とマイナスで決済した売買の平均の損益率、および決済までに要 した日数の平均です。

# 勝率

プラスで決済した売買とマイナスで決済した売買の比率です。

# 売買回数

該当銘柄の過去3年間の売買の回数です。売買はすべて、売り買いの連続売買です。

# 年率換算

該当銘柄の過去3年間のすべての売買の年率換算数値です。

計算方法は一回あたりの売買を 損益率×(365÷決済までの日数)で計算し、これらの個々の売買を合計して平均した数値です。

### 株価変動率

過去3年間の株価の変動する波動の大きさを表した指数です。本システムで売買に採用 する銘柄は「株価変動率」の大きい銘柄を採用します。「1.00」以上が望ましい。

# 株価歪度

過去3年間の株価の「もちあい期間」の長さを捉えた指数です。もちあい期間が長くなると「だまし」も多く発生し非効率です。できるだけ、もちあい期間の少ない銘柄を選択します。「75」以下が望ましい。

ポジション比率

相場全体の動向を観察し、現在の「売り」と「買い」でどちらが優位であるかを判定し た指数です。全体を100として判定しています。

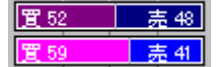

持ち株ポジション

現在「持株管理」に登録されている銘柄の「買い」と「売り」を比較した数値です。

全体を100として判定しています。これらは売買代金(株価×株数)で計算しています。 持ち株は、相場全体の動向を示す「ポジション比率」に合わせて売買すると効果的です。

相場観測指数

相場観測指数は、東証全体の相場動向を表した指数です。赤色(指数が「1」以上)は上 昇トレンド、青色(指数が「1」以下)は下降トレンドと判定します。指数の最大値、最 小値が表示されています。

株価チャート

株価チャートは最大3年間(日足)表示されます。株価チャート上の赤の縦ラインは「買 転換」、青の縦ラインは「売転換」です。最終転換のみに「買転換」「売転換」のラベル が表示されます。黄色の点線は、株式分割(権利落ち)等のラインです。

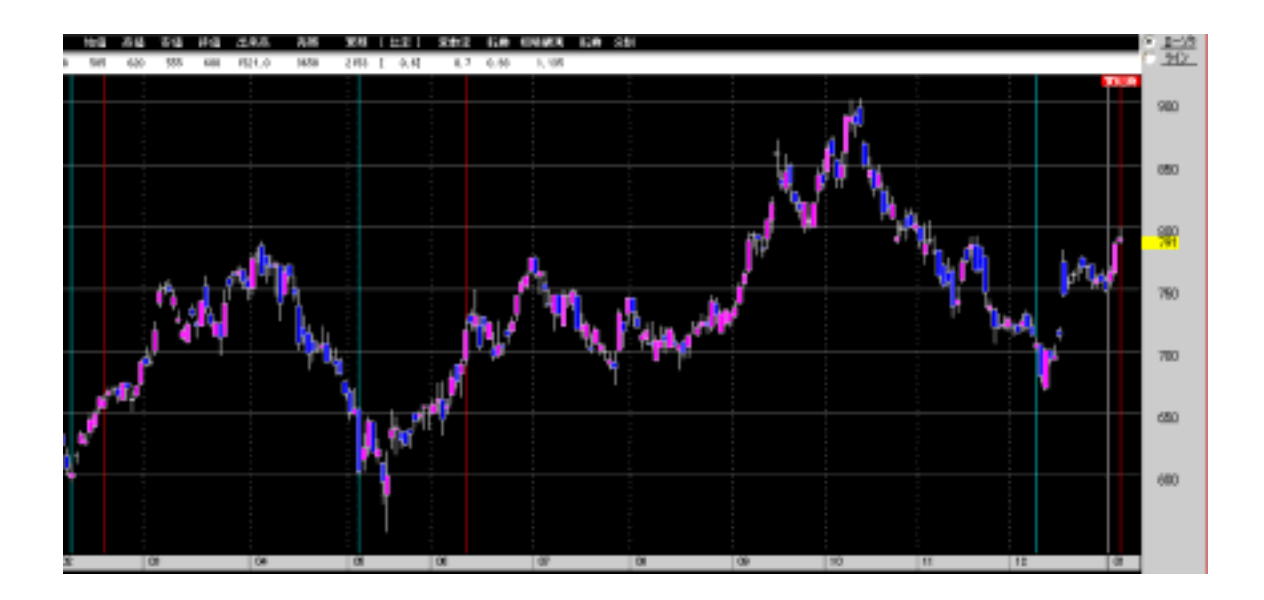

株価チャート上でマウスを移動すると、株価チャート上部のボックスに株価や出来高等の数値が表示されます。

株価チャート上でマウスを右クリックすると縦、横のスケールラインが引かれます。

「ランキングリスト」の上位200銘柄に該当する銘柄の株価チャートのバックグランドは「黒色」となります。それ以外は「青色」です。つまり、バックグランドが「黒色」の銘柄が本システムの売買対象銘柄となります。

# 転換指数 / 出来高/信用残

株価の上昇、下降の転換を赤色と青色のラインで表示します。 株価チャート上の「買転換」「売転換」は、これらにより判定されています。 該当銘柄の「出来高」と信用の「売り残」「買い残」が表示されます。

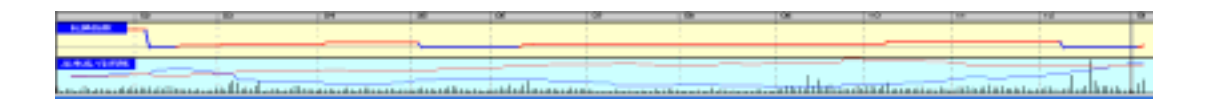